## Setting different availability for a period of time

1) Go to Availability options

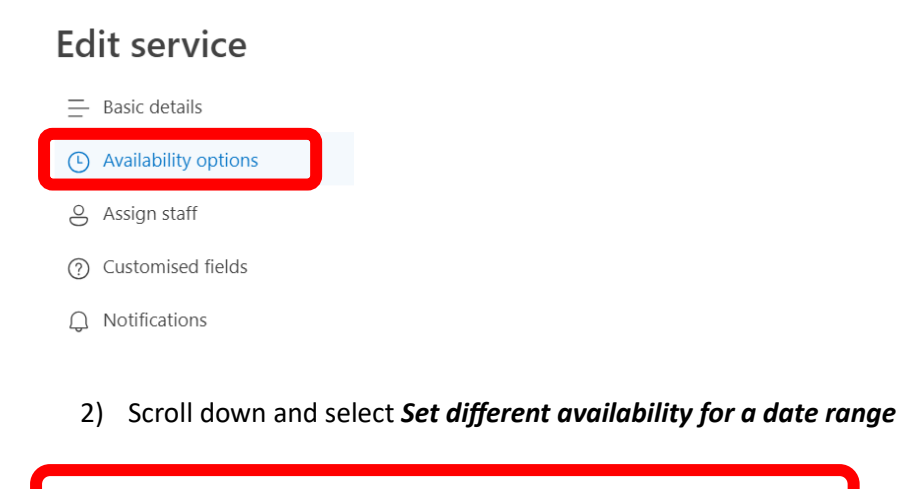

↔ Set different availability for a date range

3) Make sure that you select *Customised hours (recurring weekly)* 

Select the dates you want to take place

| Availability during the | 创                |  |   |
|-------------------------|------------------|--|---|
| Start                   | End (inclusive)  |  |   |
| 05/02/2024              | 12/02/2024       |  |   |
| Bookable when staff     | are free         |  | ~ |
| Bookable when staff     | are free         |  |   |
| . ● Not bookable        |                  |  |   |
| Customised hours (re    | ecurring weekly) |  | • |

4) Select the times you want to be bookable between these dates, and then Save changes

| Start      |              |             | End (inclusive) |   |          |   |  |   |   |  |
|------------|--------------|-------------|-----------------|---|----------|---|--|---|---|--|
| 05/02/2024 |              |             | 12/02/2024      |   |          |   |  |   |   |  |
| Customised | hours (recu  | ring weekly | y)              |   |          |   |  | ~ | ^ |  |
| Monday     | 16:00        | ~           | 17:00           | ~ | 创        | + |  |   |   |  |
| Tuesday    |              | Not be      | bookable        |   | ++       |   |  |   |   |  |
| Wednesday  |              | Not be      | ookable         |   |          |   |  |   |   |  |
| Thursday   | Not bookable |             |                 |   | +        |   |  |   |   |  |
| Friday     | 10:00        | ~           | 11:00           | ~ | <u>١</u> | + |  |   |   |  |
| Saturday   | Not bookable |             |                 |   | +        |   |  |   |   |  |
|            |              |             |                 |   |          |   |  |   |   |  |